# ACQUISTO ONLINE DEI BIGLIETTI PER IL CINEMA ESTIVO ARENA STALLONI

**TUTORIAL** 

#### 1. COLLEGATI AL SITO: <u>WWW.2TICKETS.IT/STALLONI</u>

### 2. SCEGLI IL FILM PER IL QUALE VUOI ACQUISTARE I BIGLIETTI E CLICCA SELEZIONA SOTTO LA LOCANDINA

### **3. CLICCA SU ACCEDI**, IN ALTO A DESTRA

#### → È LA PRIMA VOLTA CHE ACQUISTI I BIGLIETTI SU QUESTO SITO? SEGUI DAL PUNTO 4

- → HAI GIÀ FATTO ACQUISTI SU QUESTO SITO? INSERISCI USERNAME E PASSWORD E SALTA AL PUNTO 7
- 4. CLICCA SU CLICCA QUI PER REGISTRARTI
- **5. COMPILA** TUTTI I CAMPI, **Spunta** l'informativa sul trattamento dei dati **e clicca su registra**

(NELLA TUA CASELLA DI POSTA ARRIVERÀ UNA MAIL CON IL RIEPILOGO DEI DATI, NON PERDERLI PER FUTURI ACCESSI)

#### 6. NELLA BARRA DELL'INDIRIZZO COMPONI NUOVAMENTE <u>www.2tickets.it/stalloni</u> e <u>seleziona nuovamente</u> Il film per il quale vuoi acquistare biglietti

## 7. SELEZIONA LA DATA

8. SELEZIONA LA TARIFFA (NEL MENÙ A TENDINA) (ONLINE È POSSIBILE ACQUISTARE SOLAMENTE BIGLIETTI INTERI, A CAUSA DELL'IMPOSSIBILITÀ DI VERIFICARE I REQUISITI PER LA RIDUZIONE)

#### 9. SELEZIONA I POSTI CHE VUOI ACQUISTARE SULLA PIANTA DELLA PLATEA

I POSTI VERDI SONO QUELLI DISPONIBILI I POSTI ROSSI SONO QUELLI GIÀ OCCUPATI I POSTI GRIGI SONO QUELLI BLOCCATI DAL SISTEMA PER MANTENERE IL DISTANZIAMENTO INTERPERSONALE [NON SALTARE UN POSTO DAVANTI O DIETRO AI GRIGI, LA DISTANZA È GIÀ GARANTITA!!]

**10.** DICHIARA DI NON ESSERE UN ROBOT E **CLICCA SU VAI AL CARRELLO** 

11. VISUALIZZA IL **RIEPILOGO**, SCEGLI UNA **MODALITÀ DI PAGAMENTO** (È POSSIBILE Pagare solo con carta di credito), il **ritiro** (print@home) e clicca su **paga ora** 

#### 12. INSERISCI I DATI DELLA CARTA DI CREDITO (SE È IL TUO PRIMO ACQUISTO SU QUESTO SITO) E COMPLETA LA PROCEDURA DI PAGAMENTO

**13.** TI ARRIVERÀ UNA MAIL CON I BIGLIETTI. PUOI STAMPARLA O MOSTRARE I BIGLIETTI TRAMITE SMARTPHONE O TABLET ALLA CASSA, LA SERA DELLA PROIEZIONE

#### **BUONA VISIONE**